## 1 Rexistro no programa AWS Educate como profesorado

No programa AWS Educate podemos estar rexistrados como Profesorado ou como Alumnado.

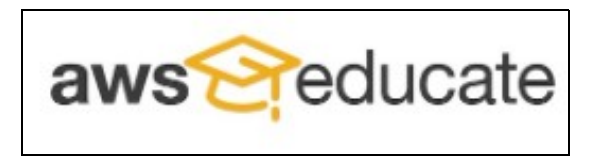

• Neste caso imos a rexistrarnos como Profesorado:

• Para rexistrarse como profesor/a no programa AWS Educate terá que acceder á seguinte URL:

https://aws.amazon.com/es/education/awseducate/

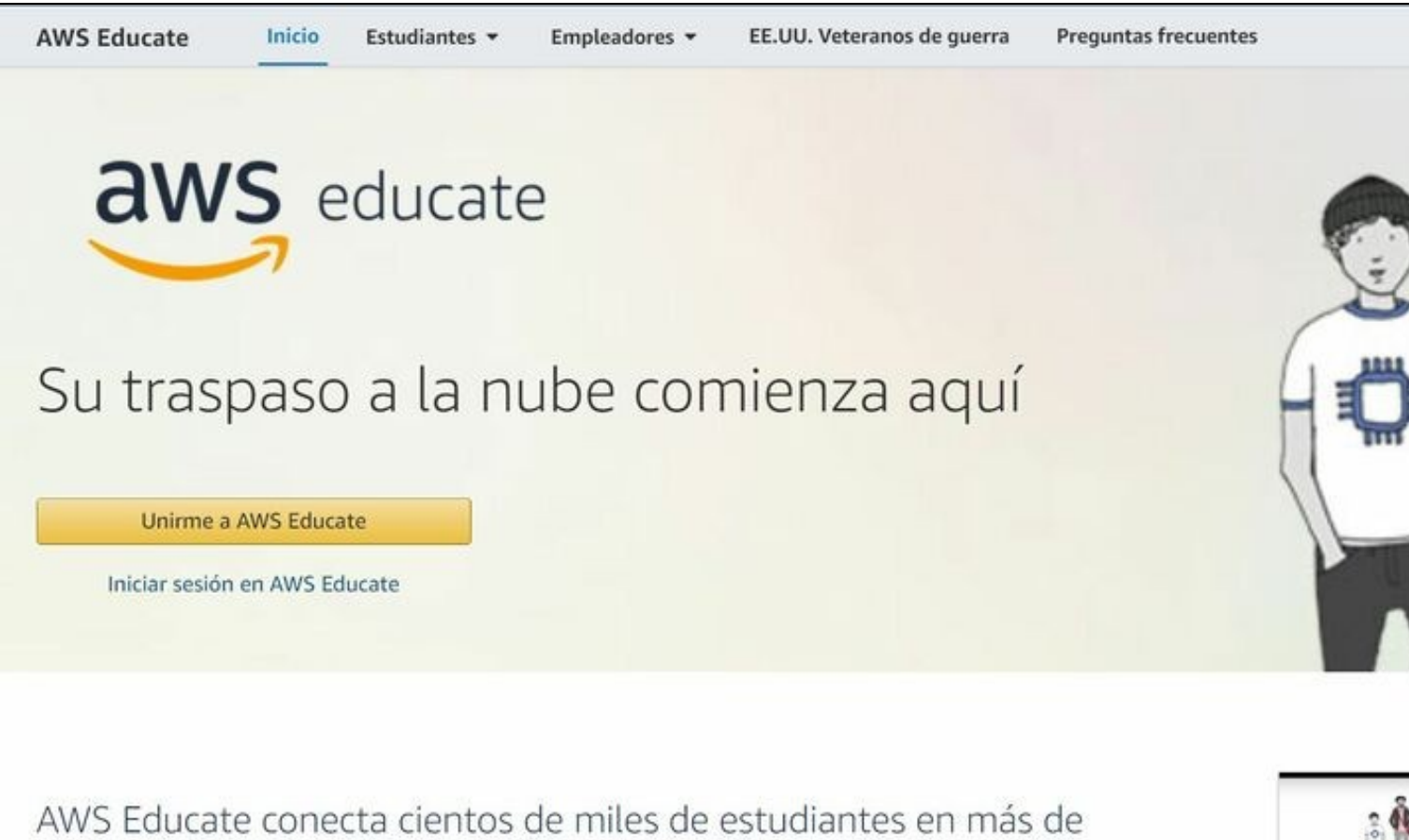

200 países y territorios de todo el mundo.

Mediante AWS Educate, los estudiantes acceden a contenido diseñado para la adquisición de habilidades en carreras relacionadas con la nube en áreas en desarrollo. El panel de trabajo de AWS Educate conecta a las empresas que buscan habilidades relacionadas con la nube con estudiantes cualificados en busca de empleo.

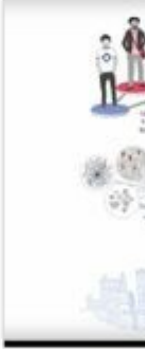

Su camine

• Pulsaremos en Unirme a AWS Educate e teremos que seleccionar Educador (Educator).

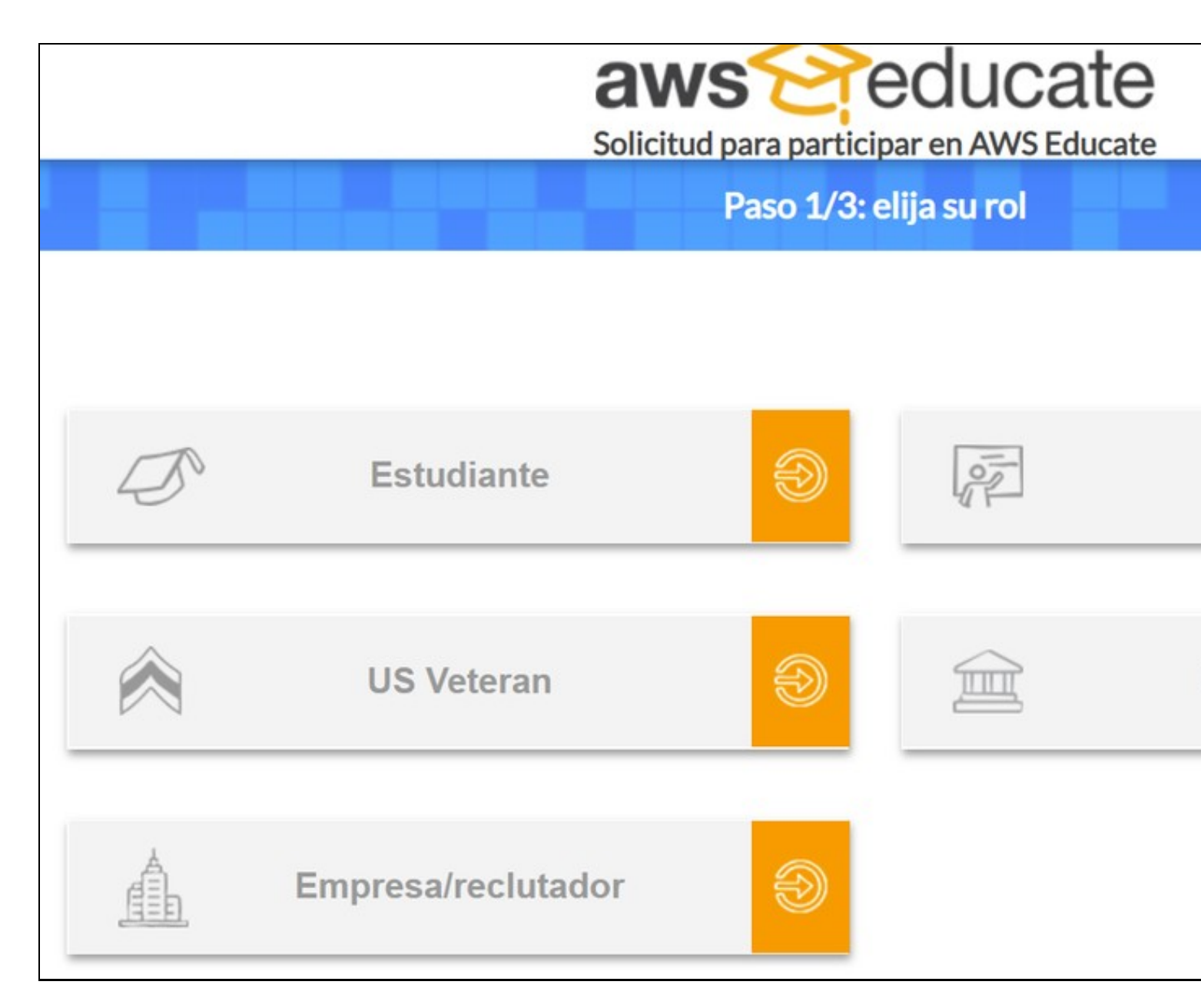

• No formulario de rexistro terá que escribir no **nome da Institución**: **IES San Clemente** (verá que aparecerá automáticamente na lista a medida que vai escribindo).

| IES San                                                                                                    | 0                       | País                                                                                               |
|----------------------------------------------------------------------------------------------------|-------------------------|----------------------------------------------------------------------------------------------------|
| IES San Clemente                                                                                                    | ,<br>                   |                                                                                                    |
| IES San Juan Bosco                                                                                                    |                         |                                                                                                    |
| IES San Juan de la Cruz<br>IES San Vicente                                                                                                    |                         | Nombre                                                                                             |
|                                                                                                    |                         |                                                                                                    |
| Apellidos                                                                                                    |                         | Departamento                                                                                       |
|                                                                                                    |                         |                                                                                                    |
| Correo electrónico                                                                                                    |                         | Puesto                                                                                             |
| Proporcione un correo electrónico válido y actual emitido por su institución. Por ejemplo:<br>su_nombre@su_escuela.edu                                                                                                    |                         | Especifique su puesto oficial en la in:                                                            |
| Grado académico                                                                                                    |                         | Nombre y número de cursos                                                                          |
|                                                                                                    |                         |                                                                                                    |
|                                                                                                    |                         | Para recibir la consideración de educ<br>impartiendo este año, para que poda                       |
| Vínculo al historial académico o de clase                                                                                                    |                         | Especialidad                                                                                       |
|                                                                                                    |                         |                                                                                                    |
| Especifique una dirección URL del sitio web de la institución donde podamos verificar que<br>trabaja como docente en ella. Si no hay ninguna disponible, envíe información adicional o<br>indique una forma alternativa para poder comprobarlo. |                         | Código promocional                                                                                 |
| Haga clic en la casilla siguiente para asegurarnos de que esta solicitud la<br>letras, escríbalas en la línea correspondiente. Si tiene problemas con las<br>También puede hacer clic en los auriculares pa                                     | envia<br>letra<br>ara e | a una persona y no un program<br>as, haga clic en el icono para v<br>scuchar un audio donde se ind |
| No soy un rol                                                                                                    | oot                     | reCAPTCHA<br>Privacidad - Términos                                                                 |
| Please note that any personal information you provide will be treated in ac                                                                                                    | cord                    | ance with the AWS Educate Ter                                                                      |
| SIGUI                                                                                                    | ENT                     | те                                                                                                 |
|                                                                                                    |                         |                                                                                                    |

- É obrigatorio empregar en Correo electrónico o voso enderezo de xxxxxxx@iessanclemente.net.
- Amósase a continuación un exemplo de formulario de rexistro con datos inventados. Cubra o formulario cós seus datos correctos:

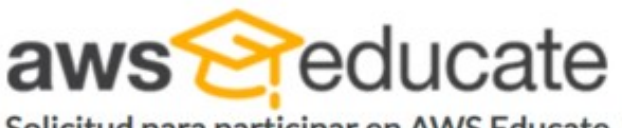

Solicitud para participar en AWS Educate

Paso 2/3: háblenos de usted

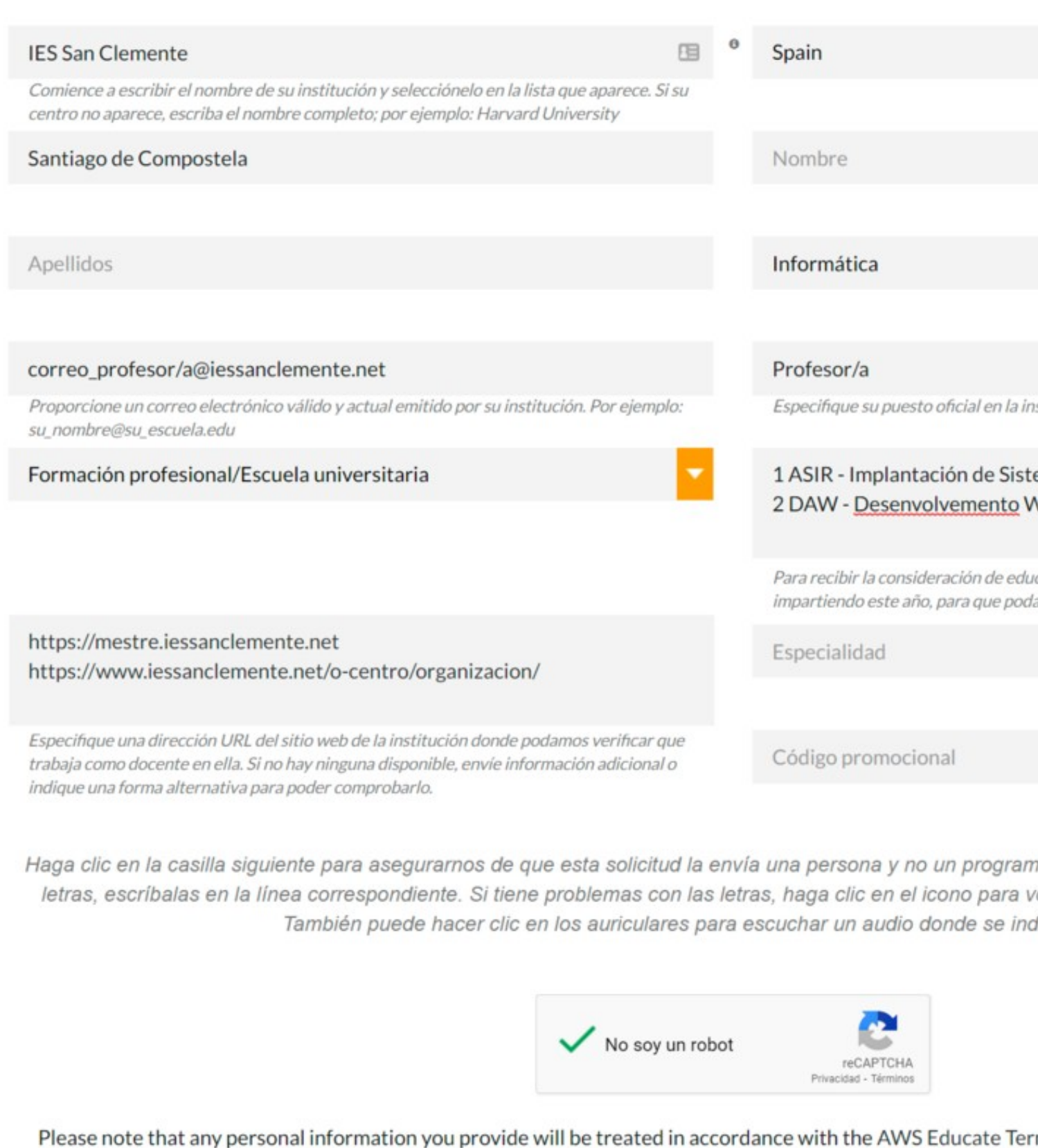

• Ó rematar amósase unha mensaxe de confirmación coma a seguinte.

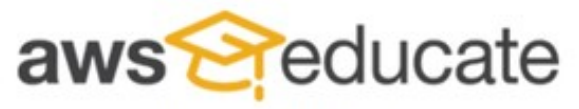

Apply to join AWS Educate

## Thanks :)

We received your application. Now check your email for a message with a link to verify your address.

AWS Educate is Amazon's program to help students learn real-world cloud technology skills before graduating. It provides students and educators

Terms and Conditions | © 2020, Amazon Web Services, Inc. or its affiliates. All rights res

• Teremos que comprobar o correo electrónico de iessanclemente.net e unha vez validado o rexistro soamente nos queda esperar a que nos confirmen o acceso (Pode tardar un ou varios días).